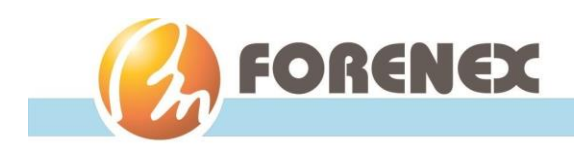

# Model: FES070E7 ARM based Panel PC User Manual

# (Preliminary)

Fanless ultra-compact Dual Core Cortex A72+Quad core Cortex A53 ARM system for IIoT/HMI/Vehicle

# **Applicable Products:**

E71Cxx110-xxxS00

Version: V1.1 Document No: doc-FES070E7-RK39xxxxV11 Main Board: MBE71C-R39xxxSS

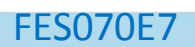

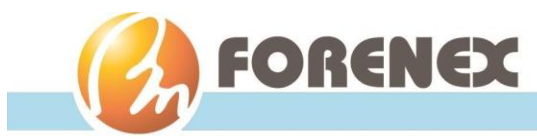

# **Packing List**

☑ 1 x FES070E7 device.

- ☑ 1 x Coated Adhesive Foam Rubber set, 4 x Mounting Clips, 6 x Panel mount Screws.
- $\square$  1 x Power line 2-pole phoenix Jack to DC Jack-Ø2, 1 x 3-pole phoenix Jack(female).
- ☑ 2 x Antenna (Only for the product code with "S01", "S02", "S03" or "S0H/L").

# **Ordering Information**

#### Model Number: FES070E7

- 070: Panel Size 7"
- E7: PCAP + Plastic Bezel with metal rear case

#### Product Number: E71Cmn110-abcS00

- **E71C:** Panel Size 7" with PCAP, Plastic Bezel with metal case. With Arm Processor Dual Cortex-A72 + Quad Cortex-A53, (0°C ~ 60°C).
- **110:** mainboard version.
- **S00:** Full RS232 x2, DI x3, DO x3, CANbus x2, Grove IOs.

#### • m: On Board DDR3 Memory Size

- 1 1GB of LPDDR3.
- 2 2GB of LPDDR3. (default)
- 4 4GB of LPDDR3.

#### • <u>n</u>: On Board eMMC Size

- 8 8GB of eMMC.
- F 16GB of eMMC. (default)
- J 32GB of eMMC.

#### • <u>a</u> : Power input Selection

- K DC12V input, DC Jack-Ø2.
- W DC9-36V input, 3-pole phoenix Jack with ignition control.
- D DC9-36V input, 2-pole phoenix Jack without ignition control.
- P 802.3at Type 2 (PoE+) input, RJ45 with Backup Power 2-pole Phoenix Jack.

#### • <u>bc</u>: OS version

- A8 Android 8.0
- D9 Debian 9
- U0 Ubuntu

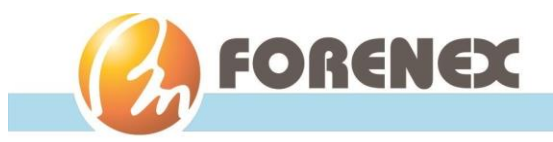

# **Table of Contents**

| 1 | L. General Information |                                                 |           |
|---|------------------------|-------------------------------------------------|-----------|
|   | 1-1.                   | Product Specifications                          | 7         |
|   | 1-2.                   | Optional Functions                              | 7         |
|   | 1-3.                   | Mechanical Specification                        |           |
|   | 1-3-1                  | The Outline Dimension                           |           |
|   | 1-3-2                  | Wall Mounting: Panel-Mount Illustration         | 9         |
|   | 1-3-3                  | Wall Mounting: Clips Mounting Illustration      | 9         |
| 2 | . Perip                | herals Port Description                         |           |
|   | 2-1.                   | External IO port placement of FES070E7          |           |
|   | 2-2.                   | DC Power Connector                              |           |
|   | 2-3.                   | Micro SD/SDHC card Slot                         |           |
|   | 2-4.                   | Gigabit Ethernet Port                           |           |
|   | 2-5.                   | USB 2.0 Port                                    |           |
|   | 2-6.                   | USB 3.0 Port                                    |           |
|   | 2-7.                   | HDMI®-2.0 port                                  |           |
|   | 2-8.                   | Dual full modem RS232 Port                      |           |
|   | 2-9.                   | DIO Port(3-IN/3-OUT)                            |           |
|   | 2-10.                  | CAN bus Port(option)                            |           |
|   | 2-11.                  | Grove IO Port(Option)                           |           |
| 3 | . Softv                | vare and Technical Supports                     |           |
|   | 3-1.                   | Android Programming Guide                       |           |
|   | 3-1-1                  | ADB installation                                |           |
|   | 3-1-2                  | To install APK software over the ADB function o | f PC : 20 |
|   | 3-1-3                  | To control DIO Ports:                           |           |
|   | 3-1-4                  | To control COM port Mode:                       |           |
|   | 3-1-5                  | To control CAN bus Port:                        |           |

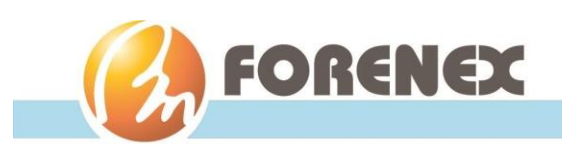

#### FES070E7

|   | 3-1-6.  | To control Grove I/O Port: | . 22 |
|---|---------|----------------------------|------|
| 3 | -2. Deb | ian Programming Guide      | . 25 |
|   | 3-2-1.  | To control DIO Ports:      | . 25 |
|   | 3-2-2.  | To control COM port Mode:  | . 25 |
|   | 3-2-3.  | To control CAN bus Port:   | . 26 |
|   | 3-2-4.  | To control Grove I/O Port: | . 26 |

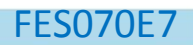

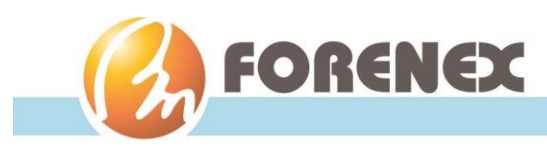

# **Copyright Notice**

No part of this document may be reproduced, transmitted or translated in any form or by any means (electronic, optical or mechanical) without the prior written permission of Forenex Technology Co., Ltd.

# Trademarks

All registered trademarks are the property of their respective owners.

# Disclaimer

Forenex Technology Ltd. follows the continuous development strategy, reserves the right to make irregular changes to the information, product specifications, hardware and software descriptions in this document at any time without notice. However, the information provided in this document is believed to be accurate and reliable as of the publication date of this document.

The company is not responsible for any patent infringement caused by the use or abuse of the information in this document.

# **Warranty Description**

The starting date of our warranty is recorded on the product serial number. Within one year from the date of delivery, if the customer finds a defect, we will choose to repair or replace the defective product free of charge, provided that the customer has prepaid freight. In the product serial number, the fourth and fifth digits indicate the year of manufacture, the sixth digit indicates the month (1- 9 and "A" for October, "B" for November, "C" for December), and the seventh digit for the week number of the month.

(e.g., the serial number xxx10C3xxxxxx denotes the third week of December 2010).

# **RMA Service**

You may need the following information ready before RMA procedure.

- Product number & serial number
- Software (OS version, application software, etc.)
- Description of complete problem
- The exact error messages that show up on screen

In addition, for the software compatible issue that we suggest to visit the website of our distributor to find the update information about the product first. Normally, the way might help solve application software problem quickly.

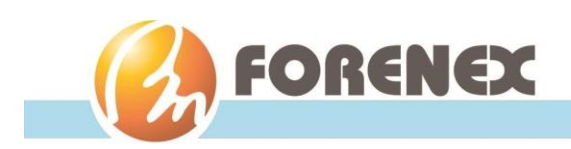

# **Precautions for use**

- More frequent and larger data access on eMMC memory makes the eMMC life span shorter. Therefore, it is highly recommended to use a Micro SD card for large data access.
- When both DC-in and PoE+ are connected to the FES070E7, the connection with higher voltage will be the main power source.
- The Operating Temperature is a result of the test performed in experimental chamber. It is highly suggested to execute a solid testing under actually application environment.

# **Safety Statement**

#### FCC-A Radio Frequency Interference Statement

This equipment has been tested and found to comply with the limits for a Class A digital device, pursuant to part 15 of the FCC Rules. These limits are designed to provide reasonable protection against harmful interference in a residential installation. This equipment generates, uses and can radiate radio frequency energy and, if not installed and used in accordance with the instructions, may cause harmful interference to radio communications. However, there is no guarantee that interference will not occur in a particular installation. If this equipment does cause harmful interference to radio or television reception, which can be determined by turning the equipment off and on, the user is encouraged to try to correct the interference by one or more of the following measures:

- Shielded interface cables and A.C. power cord, if any, must be used in order to comply with the emission limits.

- Reorient or relocate the receiving antenna.
- Increase the separation between the equipment and receiver.
- Connect the equipment into an outlet on a circuit different from that to which the receiver is connected.
- Consult the dealer or an experienced radio/TV technician for help.

#### Notice:

The product described in this document is designed for general use, Forenex Technologies assumes no responsibility for the conflicts or damages arising from incompatibility of the product. Check compatibility issue with your local sales representatives before placing an order.

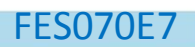

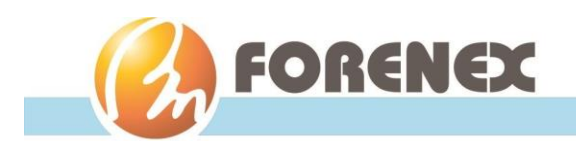

# **1.General Information**

The FES070E7 (Panel mount PC) is designed with an ABS plastic bezel, metal rear cover chassis and the PCAP touch panel covers the front of FES070E7 to able to adapt front-IP65 ingress protection. Also due to take full advantage of the lowest power, fanless system design for a wide variety of industrial automation, transportation, door-control, IIoT and HMI applications.

### 1-1. Product Specifications

#### Display:

- ✓ 7.0"(Dimension), 1024 x 600 pixels(Resolution)
- ✓ 450 cd/m<sup>2</sup> (Brightness), 800:1(Contrast Rate), 80°/80°/80°(Viewing Angle)
- ✓ Touch Panel( Multi-fingers Project Capacitive)

#### Processor:

✓ Arm Dual Cortex-A72 @2.0Ghz + Quad Cortex-A53 @ 1.5Ghz Core

#### System Memory:

✓ 1GB/2GB(default)/4GB

#### Storage(eMMC):

✓ 8GB/16GB(default)/32GB

#### I/O Interfaces:

- ✓ 1 x Controllable surround status light bar (RGB optic fiber)
- ✓ 1 x HDMI
- ✓ 1 x Gigabit Ethernet Port with PoE+(Optional)
- ✓ 1 x USB 3.0 Type A
- ✓ 1 x USB 2.0 Type A
- ✓ 1 x Micro-SD Card Slot
- ✓ 2 x Full modem RS232 port with 3-In/ 3-out DIO
- ✓ 1 x Terminal Block Power Connector(refer to Ordering Information)

#### **Operating System:**

- ✓ Android 7.1/ 8.0
- Debian 9
- ✓ Ubuntu

### 1-2. Optional Functions

- ✓ Front CMOS Camera 5-megapixel module
- ✓ IEEE 802.11a/b/g/n/ac, 2.4G/5Ghz Wi-Fi module, 2x2 MIMO standard + BT 4.1
- ✓ 4G LTE-A Cat6 module with Micro-SIM socket carrier board
- ✓ Secondary 10/100M Ethernet module
- ✓ CANBUS 2.0 module
- ✓ Grove IO port module

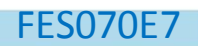

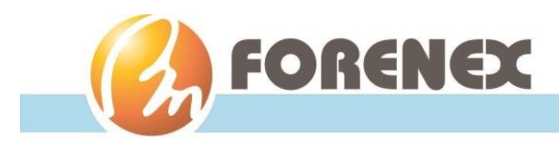

# 1-3. Mechanical Specification

#### 1-3-1. The Outline Dimension

• The dimension adapts to all of FES070E7 model.

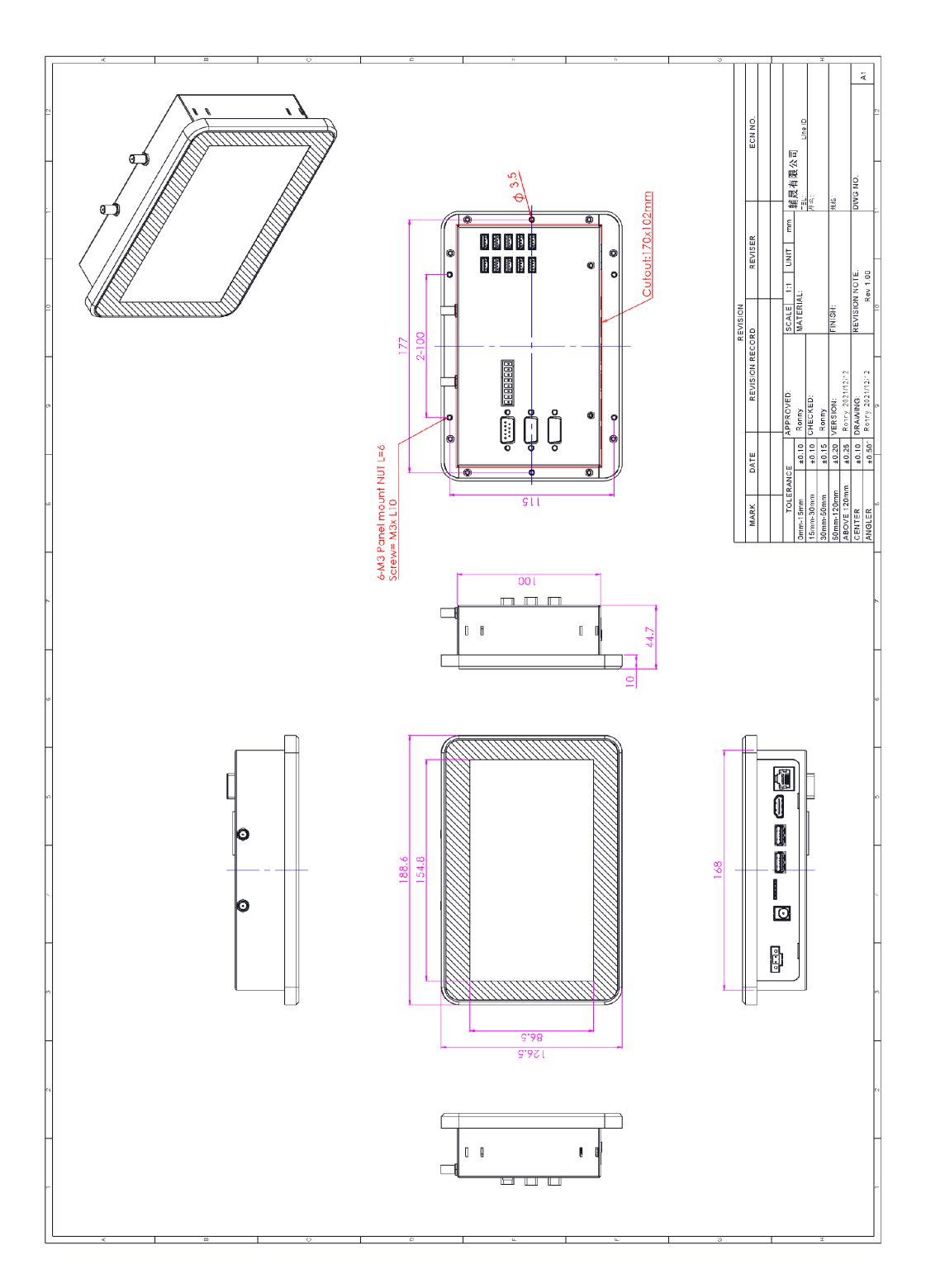

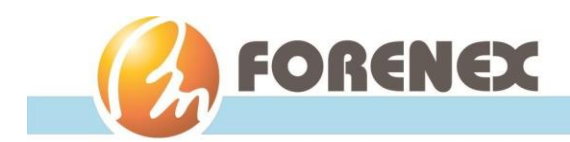

FES070E7

### 1-3-2. Wall Mounting: Panel-Mount Illustration

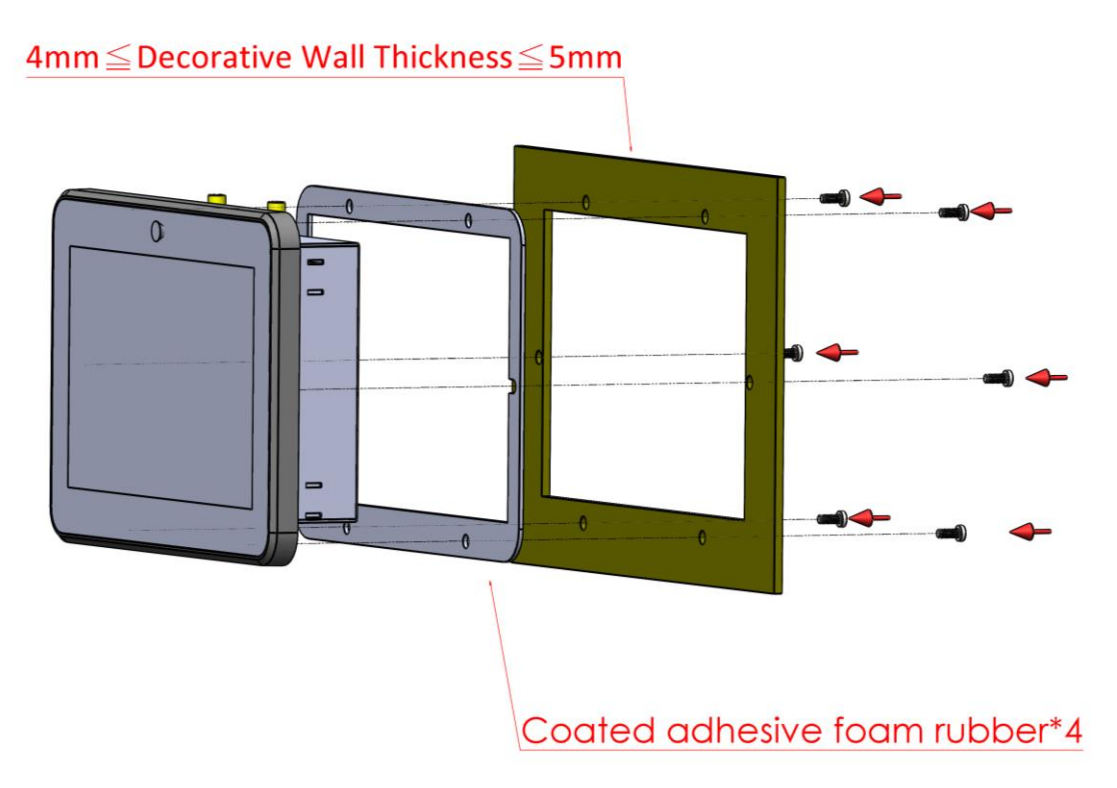

1-3-3. Wall Mounting: Clips Mounting Illustration

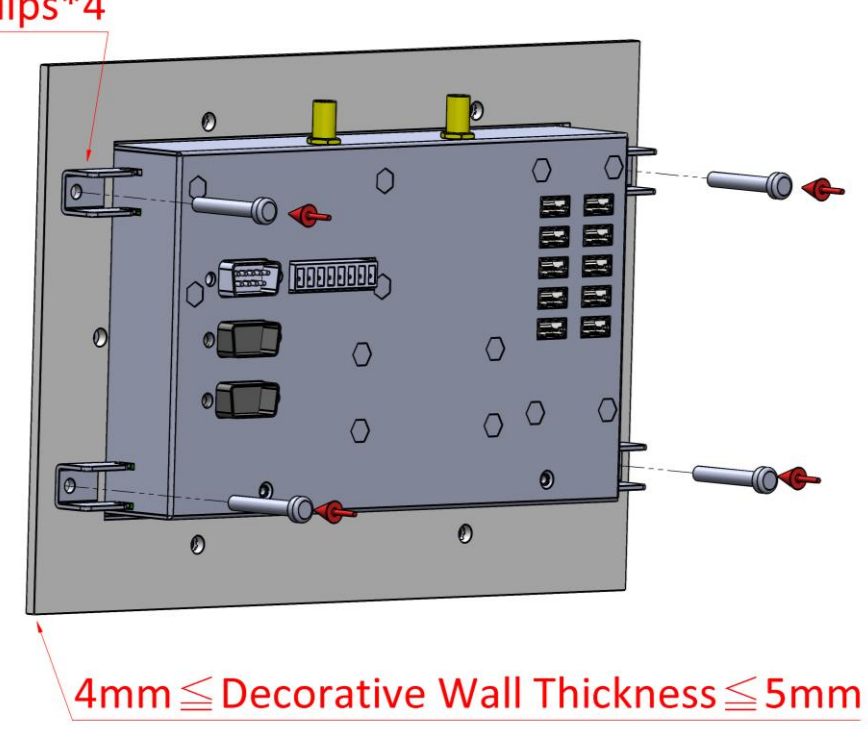

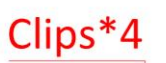

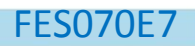

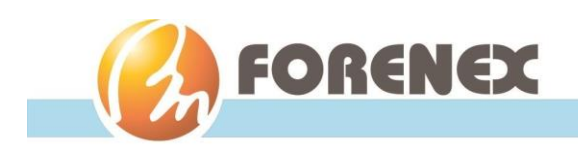

# 2. Peripherals Port Description

### 2-1. External IO port placement of FES070E7

• The various peripherals refer to individual model specification.

| Product_number | E71CZF110-WxxS00      | E71CZF110-PxxS00          | E71CZF110-KxxS00      |  |
|----------------|-----------------------|---------------------------|-----------------------|--|
| Item           | Fuction               |                           |                       |  |
| 1              | DC9-36V Power input   | DC-12V Backup Power input | NC                    |  |
| 2              | NC                    | NC                        | DC Jack/Ø2.0          |  |
| 3              | Micro SD Slot         | Micro SD Slot             | Micro SD Slot         |  |
| 4              | USB 2.0 Port          | USB 2.0 Port              | USB 2.0 Port          |  |
| 5              | USB 3.0 Port          | USB 3.0 Port              | USB 3.0 Port          |  |
| 6              | HDMI 2.0 Port         | HDMI 2.0 Port             | HDMI 2.0 Port         |  |
| 7              | GigaE Port            | GigaE Port with PoE+      | GigaE Port            |  |
| 8              | Wi-Fi Antenna(Option) | Wi-Fi Antenna(Option)     | Wi-Fi Antenna(Option) |  |
| 9              | DIO Port(3xDI, 3xDO)  | DIO Port(3xDI, 3xDO)      | DIO Port(3xDI, 3xDO)  |  |
| 10             | COM1 Port             | COM1 Port                 | COM1 Port             |  |
| 11             | COM2 Port             | COM2 Port                 | COM2 Port             |  |
| 12             | CANbus Port(Option)   | CANbus Port(Option)       | CANbus Port(Option)   |  |
| 13             | Grove IO Port(Option) | Grove IO Port(Option)     | Grove IO Port(Option) |  |
| 14             | Camera(Option)        | Camera(Option)            | Camera(Option)        |  |

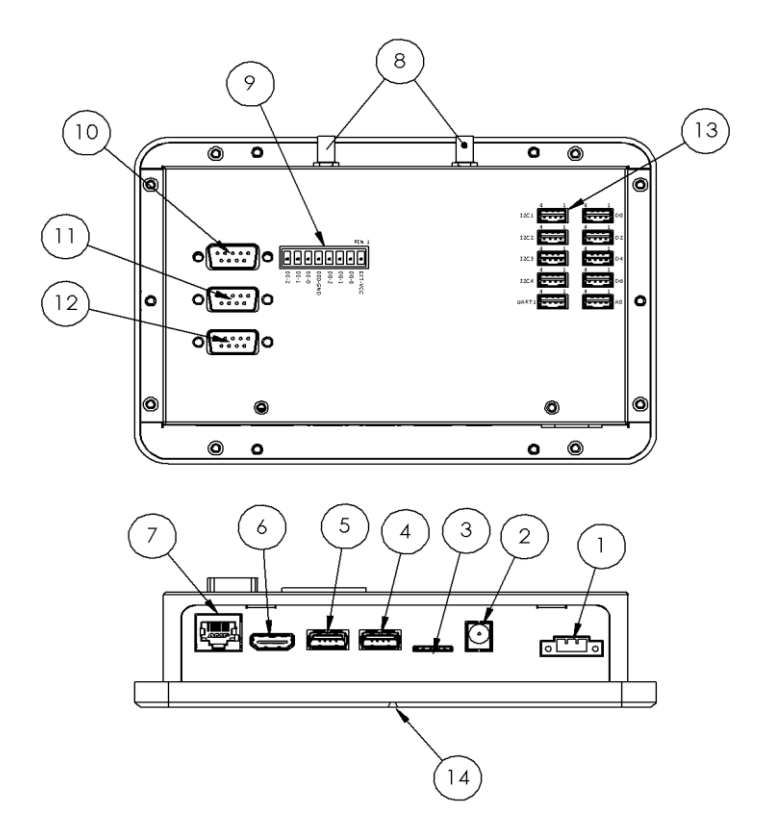

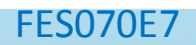

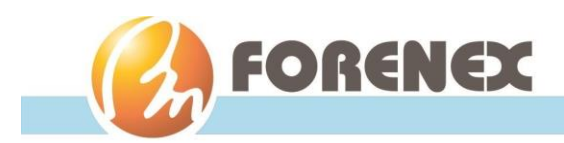

### 2-2. DC Power Connector

**E71Cxx110-WxxS00** (The model number with wide range power input) •On front panel, main power DC9-36V input.

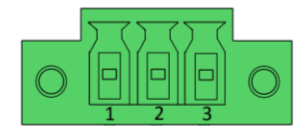

• Pin Assignment:

| Connector: ( Terminal Block-3P/3.81mm/Male ) |                                                |  |  |  |
|----------------------------------------------|------------------------------------------------|--|--|--|
| Pin number Description                       |                                                |  |  |  |
| 1 GND                                        |                                                |  |  |  |
| 2                                            | DCIN                                           |  |  |  |
| 3                                            | Ignition control, high state 9V-36V acceptable |  |  |  |

E71Cxx110-PxxS00 (The model number GigaE with PoE+)

• On front panel, external backup power input.

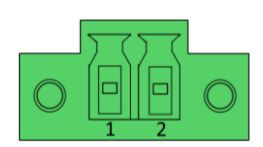

• Pin Assignment:

| Connector: ( Terminal Block-2P/3.81mm/Male ) |     |  |  |  |
|----------------------------------------------|-----|--|--|--|
| Pin number Description                       |     |  |  |  |
| 1                                            | GND |  |  |  |
| 2 DC12V                                      |     |  |  |  |

#### <u>E71Cxx110-KxxS00</u>

• On front panel, external DC Adaptor input.

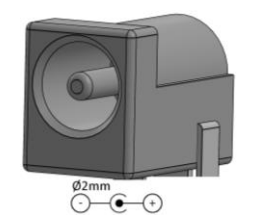

• Pin Assignment:

| Connector: (Power Barrel Jack6.3mm/ Tip2.0mm) |       |  |  |  |
|-----------------------------------------------|-------|--|--|--|
| Pin number Description                        |       |  |  |  |
| Sleeve                                        | GND   |  |  |  |
| Тір                                           | DC12V |  |  |  |

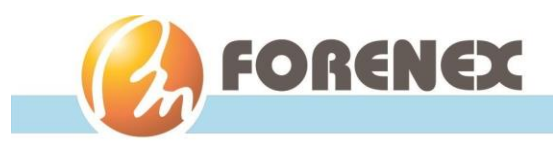

# 2-3. Micro SD/SDHC card Slot

- •On Front panel.
- •Adapted card size(11 x 15 x 1.0 mm)
- Micro SD/SDHC card slot without spring and enable the SD storage up to 32GB size.

# 2-4. Gigabit Ethernet Port

#### For <u>E71Cxx110-WxxS00</u>, <u>E71Cxx110-KxxS00</u>

•On front panel.

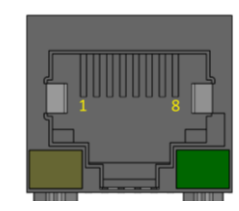

- •The RJ45 port that supports high-speed Gigabit Ethernet and conform to the 802.3at specification.
- The integrated 8-pin Gigabit Ethernet port is using an 8 Position 8 Contact (8P8C) receptacle connector (commonly referred to as RJ-45).
- •The Gigabit Ethernet port (RJ-45 port) has two individual LED
- indicators located on the front side to show:
  - -Active LED is blinking in green color means activity of data flow IN or OUT of the device.
  - -Link LED is in Red color means devices is operating in speeds 10/100Mbps. Link LED is in Green color means devices is operating in speeds 1000Mbps.

#### For <u>E71Cxx110-PxxS00</u> (GigaE with PoE+ version)

- •The RJ45 port that supports high-speed Gigabit Ethernet and conform to the 802.3at specification. The Inner 802.3at PoE+ board is Powered Device (PD) controller and switching regulator for high power IEEE 802.3at(25W) and 802.3af(12W) applications.
- The integrated 8-pin Gigabit Ethernet port is using an 8 Position 8 Contact (8P8C) receptacle connector (commonly referred to as RJ-45).
- The Gigabit Ethernet port (RJ-45 port) has two individual LED indicators located on the front side to show:
  - -Active LED is blinking in green color means activity of data flow IN or OUT of the device.
  - -Link LED is in Red color means devices is operating in speeds 10/100Mbps. Link LED is in Green color means devices is operating in speeds 1000Mbps.

FES070E7

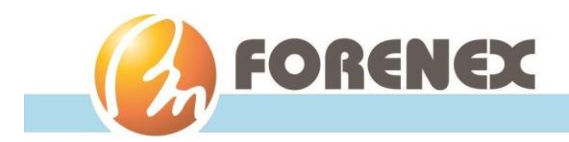

#### 2-5. USB 2.0 Port

•On Front panel.

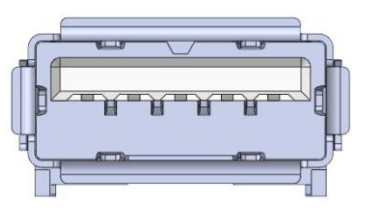

- Provides a USB 2.0 port gives complete hot plug capability and complies with USB UHCI, Rev. 2.0.
- Pin Assignment:

| Connector: ( USB Type A ) |                        |  |  |  |
|---------------------------|------------------------|--|--|--|
| Pin number                | Pin number Description |  |  |  |
| 1                         | +5V/500mA              |  |  |  |
| 2                         | USB Data -             |  |  |  |
| 3                         | USB Data +             |  |  |  |
| 4                         | GND                    |  |  |  |

#### 2-6. USB 3.0 Port

•On Front panel.

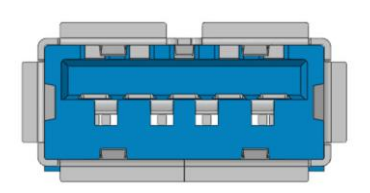

- •The dedicated USB port to in charge of updating the Image File while the FES070E7 board being enter update mode.
- Under Linux OS environment, the USB3.0 default as host and gives complete hot plug capability and complies with USB xHCl, Rev. 3.x(USB 3.1 Gen 1).
- Under Android OS environment, the USB3.0 can be defined as host or device.
- Pin Assignment:

| Connector: (USB 3.0 Type A ) |             |            |             |  |  |
|------------------------------|-------------|------------|-------------|--|--|
| Pin number                   | Description | Pin number | Description |  |  |
| 1                            | VBUS        | 6          | SSRX+       |  |  |
| 2                            | D-          | 7          | GND         |  |  |
| 3                            | D+          | 8          | SSTX-       |  |  |
| 4                            | ID          | 9          | SSTX+       |  |  |
| 5                            | GND         |            |             |  |  |

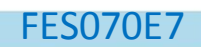

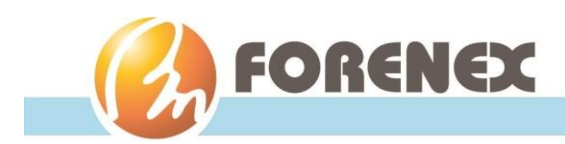

## 2-7. HDMI®-2.0 port

- •On front panel.
- •The HDMI port uses an HDMI Type-A receptacle connector. It allows connecting the digital video devices which utilize a high definition video signal without a HDCP.
- •Support HDMI® V2.0, Res. up to 4Kx2K @60fps, HDCP1.4 /2.2

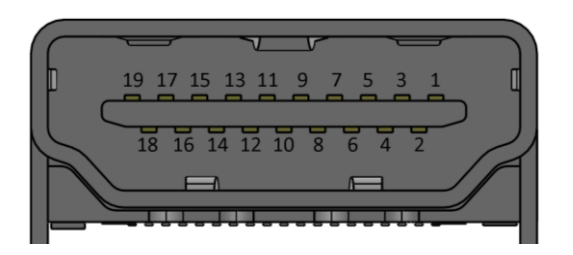

#### • Pin Assignment:

| Connector: (19-pin HDMI Type A ) |                 |            |                 |  |  |
|----------------------------------|-----------------|------------|-----------------|--|--|
| Pin number                       | Signal          | Pin number | Signal          |  |  |
| 1                                | TMDA_Data2+     | 2          | Data2_GND       |  |  |
| 3                                | TMDA_Data 2-    | 4          | TMDA_Data1+     |  |  |
| 5                                | Data1_GND       | 6          | TMDA_Data1-     |  |  |
| 7                                | TMDA_Data0+     | 8          | Data0_GND       |  |  |
| 9                                | TMDA_Data0-     | 10         | TMDA_CLK+       |  |  |
| 11                               | CLK_GND         | 12         | TMDA_CLK-       |  |  |
| 13                               | NC              | 14         | NC              |  |  |
| 15                               | DDC-SCL         | 16         | DDC-SDA         |  |  |
| 17                               | CEC GND         | 18         | Power 5V supply |  |  |
| 19                               | Hot Plug Detect |            |                 |  |  |

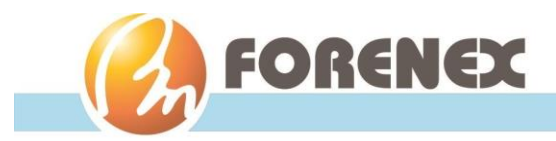

# 2-8. Dual full modem RS232 Port

- •On rear side.
- Pin Assignment.

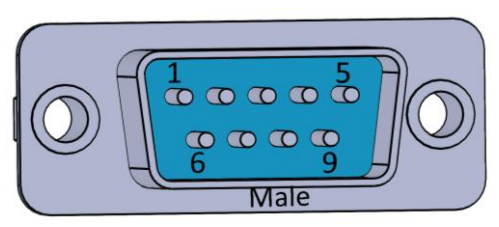

FES070E7

| Connector: (DTE-DB9/Male /Blue Color) |             |  |  |
|---------------------------------------|-------------|--|--|
| Pin number                            | Description |  |  |
| 1                                     | DCD         |  |  |
| 2                                     | RXD         |  |  |
| 3                                     | TXD         |  |  |
| 4                                     | DTR         |  |  |
| 5                                     | COM-GND     |  |  |
| 6                                     | DSR         |  |  |
| 7                                     | RTS         |  |  |
| 8                                     | CTS         |  |  |
| 9                                     | RI          |  |  |

# 2-9. DIO Port(3-IN/3-OUT)

•On rear side.

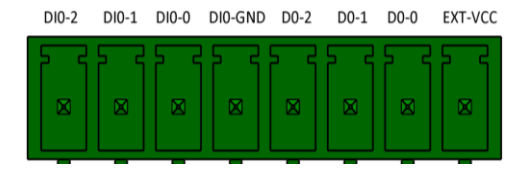

• Pin Assignment.

| Connector: ( Terminal Block-8P/Male ) |                                                                                    |  |  |  |
|---------------------------------------|------------------------------------------------------------------------------------|--|--|--|
| Pin                                   | Pin Description                                                                    |  |  |  |
| 1                                     | VCC (External voltage input provides for the pull-high level of pin DO-0,1,2 use ) |  |  |  |
| 2                                     | DO-0 (Open Drain output)                                                           |  |  |  |
| 3                                     | DO-1 (Open Drain output)                                                           |  |  |  |
| 4                                     | DO-2 (Open Drain output)                                                           |  |  |  |
| 5                                     | DIO-GND                                                                            |  |  |  |
| 6                                     | DI-0 (the input range of 5V-36V)                                                   |  |  |  |
| 7                                     | DI-1 (the input range of 5V-36V)                                                   |  |  |  |
| 8                                     | DI-2 (the input range of 5V-36V)                                                   |  |  |  |

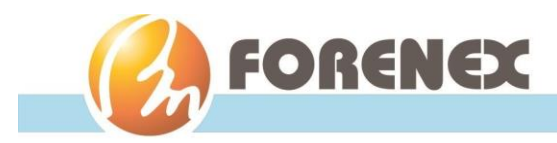

# 2-10.CAN bus Port(option)

- •On rear side.
- Pin Assignment.

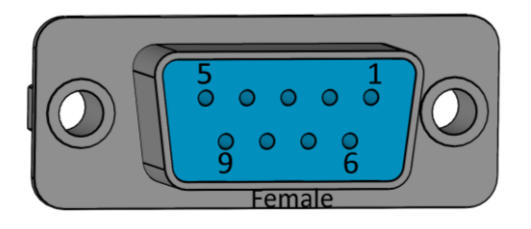

FES070E7

| Connector: (DTE-DB9/Female /Blue Color) |             |            |             |  |  |
|-----------------------------------------|-------------|------------|-------------|--|--|
| Pin number                              | Description | Pin number | Description |  |  |
| 1                                       | CANH1       | 6          | CAN2-GND    |  |  |
| 2                                       | CANL1       | 7          | NC          |  |  |
| 3                                       | CAN1-GNG    | 8          | NC          |  |  |
| 4                                       | CANH2       | 9          | NC          |  |  |
| 5                                       | CANL2       |            |             |  |  |

# 2-11. Grove IO Port(Option)

•On rear side.

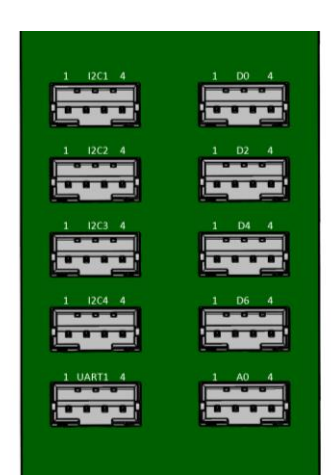

• Pin Assignment.

| Pin | Connector: (JST-4P-2.0mm/ 180° ) |                  |                 |           |  |  |  |
|-----|----------------------------------|------------------|-----------------|-----------|--|--|--|
|     | Port-I2C1/ I2C2/ I2C3/ I2C4      | Port-D0/D2/D4/D6 | Port-A0         | Port-UART |  |  |  |
| 1   | GND                              | GND              | GND             | GND       |  |  |  |
| 2   | 3.3V                             | 3.3V             | 3.3V            | 3.3V      |  |  |  |
| 3   | SDA                              | GPIO1/GPIO3/     | ADC1, 10bit,    | TXD       |  |  |  |
|     |                                  | GPIO5/ GPIO7     | full scale 1.8V |           |  |  |  |
| 4   | SCL                              | GPIO0/GPIO2/     | ADC0, 10bit,    | RXD       |  |  |  |
|     |                                  | GPIO4/GPIO6      | full scale 1.8V |           |  |  |  |

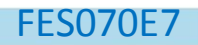

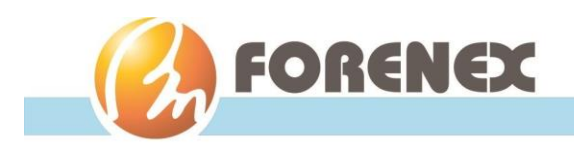

# 3.Software and Technical Supports

### 3-1. Android Programming Guide

#### 3-1-1. ADB installation

Originally, the USB3.0 was defaulted as host mode. Before use function ADB, the USB 3.0 Port have to be set to device mode by following steps.

Step1. Scroll to "Settings > About Tablet"

| A        |                                              |                 |   |  | 8:56 |
|----------|----------------------------------------------|-----------------|---|--|------|
| Setti    | ngs                                          |                 |   |  | Q    |
| <b>(</b> | Languages & input<br>English (United States) |                 |   |  |      |
| ٥        | Backup & reset                               |                 |   |  |      |
| System   | n                                            |                 |   |  |      |
| ©        | Date & time<br>GMT+00:00                     |                 |   |  |      |
| Ť        | Accessibility                                |                 |   |  |      |
| ÷        | Printing<br>0 print jobs                     |                 |   |  |      |
| i        | About tablet<br>Android 7.1.2                |                 |   |  |      |
|          | Ð                                            | $\triangleleft$ | 0 |  | 0    |

*Step2.* From "Settings" select "About tablet" to enter the dialog, and then click "Build number" in the dialog as shown. Android will pop up a countdown message. Keep clicking it until zero for Android to authorize the user to be a Developer.

|                                                                        | 8:56 |
|------------------------------------------------------------------------|------|
| ≡ Tablet status                                                        |      |
|                                                                        |      |
| Regulatory labels                                                      |      |
| Model                                                                  |      |
| rk3399-all                                                             |      |
| Android version<br>7.1.2                                               |      |
| Android security patch level<br>April 5, 2017                          |      |
| Karnel version                                                         |      |
| 4.4.126                                                                |      |
| victor@itorenex #1<br>Thu Aug 1 14:47:06 CST 2019                      |      |
| Build number                                                           |      |
| rk3399_all-userdebug); 1.2 NHG47K eng.victor.20190801.144907 test-keys |      |
|                                                                        | 0    |

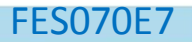

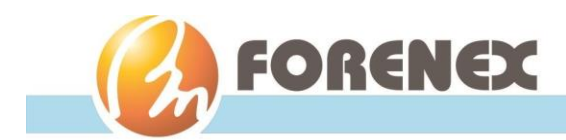

*Step3.* After finished above action, a new item "Developer Options" will appear in the system block.

| <b>A E</b> |                               |                    |   |  | 8:56 |
|------------|-------------------------------|--------------------|---|--|------|
| Setti      | ngs                           |                    |   |  | ۵    |
| ٥          | Backup & reset                |                    |   |  |      |
| System     | n                             |                    |   |  |      |
| 0          | Date & time<br>GMT+00:00      |                    |   |  |      |
| Ť          | Accessibility                 |                    |   |  |      |
| ē          | Printing<br>0 print jobs      |                    |   |  |      |
| {}         | Developer options             |                    |   |  |      |
| <b>(</b> ) | About tablet<br>Android 7.1.2 |                    |   |  |      |
|            | Û                             | $\bigtriangledown$ | 0 |  | 0    |

*Step4.* Get into the new item "Developer Options" and turn on the USB debugging function.

| A                     |                                                       |                    |   |    |   | 8:52 |
|-----------------------|-------------------------------------------------------|--------------------|---|----|---|------|
| ≡                     | Developer options                                     |                    |   |    |   |      |
|                       | On                                                    |                    |   |    |   |      |
| <b>Multi</b><br>Run V | process WebView<br>VebView renderers separately       |                    |   |    |   |      |
| Auto                  | matic system updates                                  |                    |   |    |   |      |
| Dem                   | o mode                                                |                    |   |    |   |      |
| Debu                  | gging                                                 |                    |   |    |   |      |
| Andre<br>Log w        | oid bug collector<br>vill be saved in /data/logs/sysl | og                 |   |    |   |      |
| USB<br>Debug          | <b>debugging</b><br>g mode when USB is connected      | d                  |   |    |   |      |
| Bug r                 | report shortcut                                       |                    |   |    |   |      |
|                       | D                                                     | $\bigtriangledown$ | 0 | D) | 0 |      |

Note: Please do not change the others that you do not understand what it does.

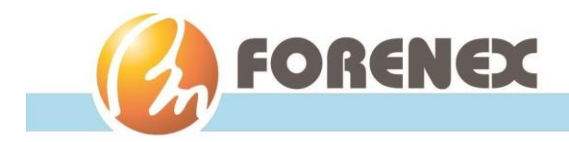

FES070E7

Step5. Scroll to "Settings > USB"

| N         |                                          |                    |   |  | 🖬 8:5 |
|-----------|------------------------------------------|--------------------|---|--|-------|
| Sett      | ings                                     |                    |   |  | م     |
| •         | Sound<br>Ring volume at 71%              |                    |   |  |       |
| ۲         | Apps<br>17 apps installed                |                    |   |  |       |
| <b>\$</b> | ScreenshotSetting                        |                    |   |  |       |
| =         | Storage<br>2.15 GB of 7.28 GB use        | d                  |   |  |       |
| ۲         | USB                                      |                    | * |  |       |
|           | Battery<br>50% - Not charging            |                    |   |  |       |
|           | <b>Memory</b><br>Avg 0.96 GB of 1.9 GB n | nemory used        |   |  |       |
|           | D                                        | $\bigtriangledown$ | 0 |  | 0     |

• Then Scroll to "USB > ADB/HOST"

| N                |                    |   |  | 8:51 |
|------------------|--------------------|---|--|------|
| ≡ <sub>USB</sub> |                    |   |  |      |
| USB_ADB          |                    |   |  |      |
| ADB/HOST         |                    |   |  |      |
|                  |                    |   |  |      |
|                  |                    |   |  |      |
|                  |                    |   |  |      |
|                  |                    |   |  |      |
|                  |                    |   |  |      |
|                  |                    |   |  |      |
| D                | $\bigtriangledown$ | 0 |  | 0    |

• Set USB3.0 as ADB

| Ø ↓              |                    |   |        | 📱 8:51 |
|------------------|--------------------|---|--------|--------|
| ≡ <sub>USB</sub> |                    |   |        |        |
| USB_ADB          |                    |   |        |        |
| ADB/HOST<br>ADB  | _                  |   | _      |        |
|                  | ADB or Host        |   |        |        |
|                  |                    |   | CANCEL |        |
|                  |                    |   |        |        |
|                  |                    |   |        |        |
|                  |                    |   |        |        |
| D                | $\bigtriangledown$ | 0 |        | 0      |

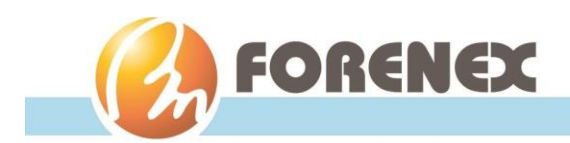

#### 3-1-2. To install APK software over the ADB function of PC :

- Complete the connection between USB3.0 (Type A) port of FES070E7 and USB port of PC.
- Enter the command string "adb install xxxxx.apk" from pc that will begin user's APK software installation.

#### 3-1-3. To control DIO Ports:

Refer to the API files.

FR\_u2r2\_a12.cpp

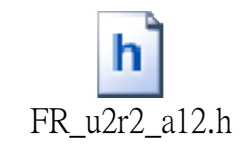

// First initial gpio
int FR\_u2r2\_gpio\_init(eGPIO\_value);

// To set each PINs DO-0, DO-1, DO-2
void set\_FR\_u2r2\_gpio\_out0 (eGPIO\_value); // set DO-0
void set\_FR\_u2r2\_gpio\_out1 (eGPIO\_value); // set DO-1
void set\_FR\_u2r2\_gpio\_out2 (eGPIO\_value); //set DO-2

// Retrieve the status of PINs DO-0, DO-1 and DO-2 for confirmation
int get\_FR\_u2r2\_gpio\_out0 ();
int get\_FR\_u2r2\_gpio\_out1 ();
int get\_FR\_u2r2\_gpio\_out2 ();

// To get value of PINs DI-0, DI-1, DI-2
int get\_FR\_u2r2\_gpio\_in0 (); // read DI-0
int get\_FR\_u2r2\_gpio\_in1 (); // read DI-1
int get\_FR\_u2r2\_gpio\_in2 (); // read DI-2

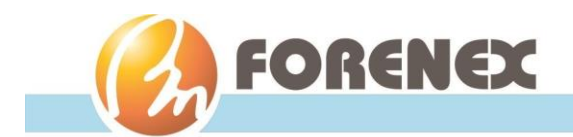

#### 3-1-4. To control COM port Mode:

FR\_u2r2 generate two devices node, the path are "/dev/ttyUSB0" and "/dev/ttyUSB1".

Refer to the API files.

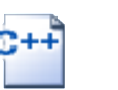

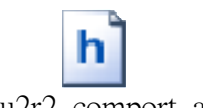

**FES070E7** 

FRu2r2\_comport\_a.cpp

FRu2r2\_comport\_a.h

// To set ttyUSB0 comport mode

void set\_FRu2r2\_ttyUSB0\_mode(comport\_mode);

// To set ttyUSB1 comport mode
void set\_FRu2r2\_ttyUSB0\_mode(comport\_mode);

| MODE_2 | MODE_1 | MODE_0 | Mode                  | Status                                                                                                    |
|--------|--------|--------|-----------------------|----------------------------------------------------------------------------------------------------|
| 0      | 0      | 0      | RS-422 Full Duplex    | 1T/1R RS-422                                                                                              |
| 0      | 0      | 1      | Pure RS-232           | 3T/5R RS-232.                                                                                             |
| 0      | 1      | 0      | RS-485 Half Duplex    | 1T/1R RS-485, TX ENABLE Low Active                                                                        |
| 0      | 1      | 1      | RS-485 Half Duplex    | 1T/1R RS-485, TX ENABLE High Active                                                                       |
| 1      | 0      | 0      | RS-422 Full Duplex    | 1T/1R RS-422 with termination resistor and bias resistor.                                                 |
| 1      | 0      | 1      | Pure RS-232           | 1T/1R RS-232 co-exists with RS485 application without the need for the bus switch IC (for special usage). |
| 1      | 1      | 0      | RS-485 Half Duplex    | 1T/1R RS-485 with termination resistor and<br>bias resistor.<br>TX ENABLE Low Active                      |
| 1      | 1      | 1      | Low Power<br>Shutdown | All I/O pins are High Impedance                                                                           |

(Table 1)

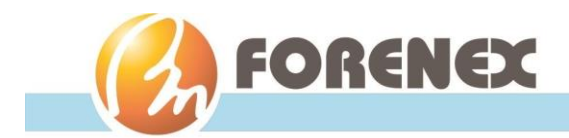

#### 3-1-5. To control CAN bus Port:

FR\_u2c2 generate two devices node, the path are "/dev/can0" and "/dev/can1".

Refer to the API files.

FR\_u2c2\_a.cpp

FR\_u2c2\_a.h

FES070E7

// First initial CAN bus
void init\_FR\_u2c2\_can();

// To send data from CAN0 and CAN1
void FR\_u2c2\_can0\_tx(int,int,char\*);
void FR\_u2c2\_can1\_tx(int,int,char\*);

// Receive data from CAN0 and CAN1
QStringList get\_FR\_u2c2\_can0\_rx();
QStringList get\_FR\_u2c2\_can1\_rx();

#### 3-1-6. To control Grove I/O Port:

FR\_gro1 generate devices node, the path are "/dev/ttyS4".

fr\_gro1\_a.cpp

Refer to the API files.

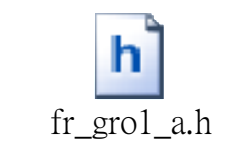

The UART part of Grove I/O port

// To init UART\_ttyS4
bool init\_FR\_gro1\_uart();

// To send data from UART\_ttyS4
void tx\_FR\_gro1\_uart(QString data);

// To receive data from UART\_ttyS4
QString rx\_FR\_gro1\_uart();

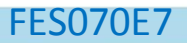

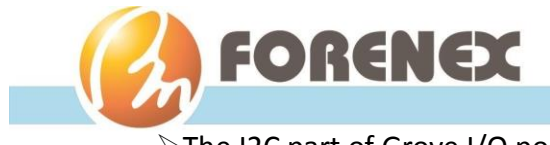

#### The I2C part of Grove I/O port

// To write data from I2C1 & I2C2 & I2C3 & I2C4
void set\_FR\_gro1\_i2c1(int address, int value);
void set\_FR\_gro1\_i2c2(int address, int value);
void set\_FR\_gro1\_i2c3(int address, int value);
void set\_FR\_gro1\_i2c4(int address, int value);

//To read data from I2C1 & I2C2 & I2C3 & I2C4
QString get\_FR\_gro1\_i2c1(int address);
QString get\_FR\_gro1\_i2c2(int address);
QString get\_FR\_gro1\_i2c3(int address);
QString get\_FR\_gro1\_i2c4(int address);

//To get value from ADC0 & ADC1
QString get\_FR\_gro1\_adc0();
QString get\_FR\_gro1\_adc1();

#### The GPIO part of Grove I/O port

```
//Set each GPIO(0 - 7) as input port
void set_FR_gro1_gpio0_in();
void set_FR_gro1_gpio1_in();
void set_FR_gro1_gpio2_in();
void set_FR_gro1_gpio3_in();
void set_FR_gro1_gpio4_in();
void set_FR_gro1_gpio5_in();
void set_FR_gro1_gpio6_in();
void set_FR_gro1_gpio7_in();
```

//Set each GPIO(0 - 7) as output port void set\_FR\_gro1\_gpio0\_out(); void set\_FR\_gro1\_gpio1\_out(); void set\_FR\_gro1\_gpio2\_out(); void set\_FR\_gro1\_gpio3\_out(); void set\_FR\_gro1\_gpio4\_out(); void set\_FR\_gro1\_gpio5\_out();

#### FES070E7

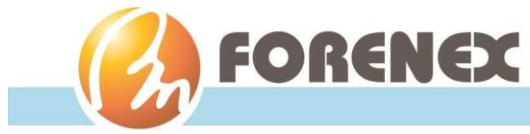

void set\_FR\_gro1\_gpio6\_out(); void set\_FR\_gro1\_gpio7\_out();

// Output to each GPIO(0 - 7)
void set\_FR\_gro1\_gpio0(eGPIO\_value);
void set\_FR\_gro1\_gpio1(eGPIO\_value);
void set\_FR\_gro1\_gpio2(eGPIO\_value);
void set\_FR\_gro1\_gpio3(eGPIO\_value);
void set\_FR\_gro1\_gpio4(eGPIO\_value);
void set\_FR\_gro1\_gpio5(eGPIO\_value);
void set\_FR\_gro1\_gpio6(eGPIO\_value);
void set\_FR\_gro1\_gpio7(eGPIO\_value);

//Get from each GPIO(0 - 7)
QString get\_FR\_gro1\_gpio0();
QString get\_FR\_gro1\_gpio2();
QString get\_FR\_gro1\_gpio2();
QString get\_FR\_gro1\_gpio3();
QString get\_FR\_gro1\_gpio4();
QString get\_FR\_gro1\_gpio5();
QString get\_FR\_gro1\_gpio6();
QString get\_FR\_gro1\_gpio7();

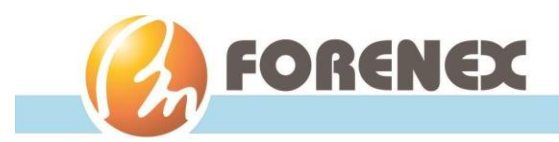

# 3-2. Debian Programming Guide

#### 3-2-1. To control DIO Ports:

Refer to the API files.

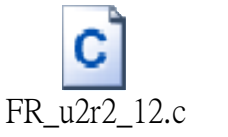

FR\_u2r2\_12.h

// First initial gpio
int FR\_u2r2\_gpio\_init (eGPIO\_value);

// To set each PINs DO-0, DO-1, DO-2
void set\_FR\_u2r2\_gpio\_out0 (eGPIO\_value); // set DO-0
void set\_FR\_u2r2\_gpio\_out1 (eGPIO\_value); // set DO-1
void set\_FR\_u2r2\_gpio\_out2 (eGPIO\_value); // set DO-2

// Retrieve the status of PINs DO-0, DO-1 and DO-2 for confirmation
int get\_FR\_u2r2\_gpio\_out0 ();
int get\_FR\_u2r2\_gpio\_out1 ();
int get\_FR\_u2r2\_gpio\_out2 ();

// To get value of PINs DI-0, DI-1, DI-2
int get\_FR\_u2r2\_gpio\_in0 (); // read DI-0
int get\_FR\_u2r2\_gpio\_in1 (); // read DI-1
int get\_FR\_u2r2\_gpio\_in2 (); // read DI-2

#### 3-2-2. To control COM port Mode:

FR\_u2r2 generate two devices node, the path are "/dev/ttyUSB0" and "/dev/ttyUSB1".

Refer to the API files.

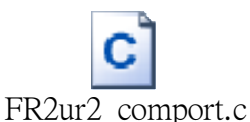

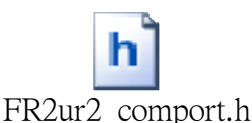

// To set ttyUSB0 comport mode
Int set\_FR2ur2\_ttyUSB0\_mode(comport\_mode);
// To set ttyUSB1 comport mode
Int set\_FR2ur2\_ttyUSB1\_mode(comport\_mode);

Note: The comport\_mode setting, refer to Table 1 of section 3-1-4

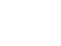

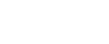

libfintek api.a

fintek api.h

FES070E7

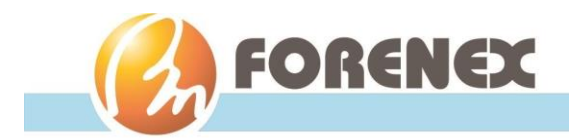

#### 3-2-3. To control CAN bus Port:

FR\_u2c2 generate two devices node, the path are "/dev/can0" and "/dev/can1".

Refer to the API files.

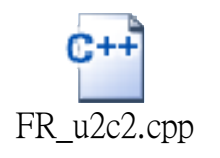

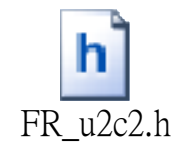

FES070E7

// First initial CAN bus
void init\_FR\_u2c2\_can();

// To send data from CAN0 and CAN1
void FR\_u2c2\_can0\_tx(int,int,char\*);
void FR\_u2c2\_can1\_tx(int,int,char\*);

// Receive data from CAN0 and CAN1
QStringList get\_FR\_u2c2\_can0\_rx();
QStringList get\_FR\_u2c2\_can1\_rx();

#### 3-2-4. To control Grove I/O Port:

FR\_gro1 generate devices node, the path are "/dev/ttyS4".

Refer to the API files.

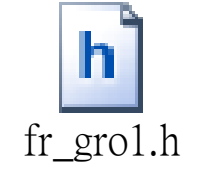

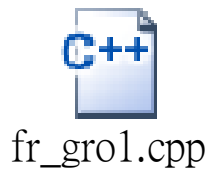

The UART part of Grove I/O port

// To init UART\_ttyS4
bool init\_FR\_gro1\_uart();

// To send data from UART\_ttyS4
void tx\_FR\_gro1\_uart(QString data);

// To receive data from UART\_ttyS4
QString rx\_FR\_gro1\_uart();

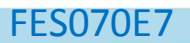

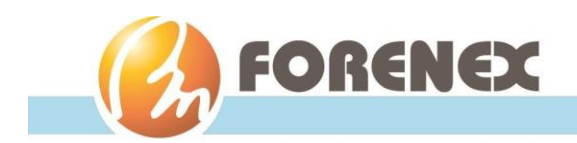

#### The I2C part of Grove I/O port

// To write data from I2C1 & I2C2 & I2C3 & I2C4
void set\_FR\_gro1\_i2c1(int address, int value);
void set\_FR\_gro1\_i2c2(int address, int value);
void set\_FR\_gro1\_i2c3(int address, int value);
void set\_FR\_gro1\_i2c4(int address, int value);

//To read data from I2C1 & I2C2 & I2C3 & I2C4
QString get\_FR\_gro1\_i2c1(int address);
QString get\_FR\_gro1\_i2c2(int address);
QString get\_FR\_gro1\_i2c3(int address);
QString get\_FR\_gro1\_i2c4(int address);

//To get value from ADC0 & ADC1
QString get\_FR\_gro1\_adc0();
QString get\_FR\_gro1\_adc1();

#### The GPIO part of Grove I/O port

//Set each GPIO(0 - 7) as input port void set\_FR\_gro1\_gpio0\_in(); void set\_FR\_gro1\_gpio1\_in(); void set\_FR\_gro1\_gpio2\_in(); void set\_FR\_gro1\_gpio3\_in(); void set\_FR\_gro1\_gpio4\_in(); void set\_FR\_gro1\_gpio5\_in(); void set\_FR\_gro1\_gpio6\_in(); void set\_FR\_gro1\_gpio7\_in();

//Set each GPIO(0 - 7) as output port void set\_FR\_gro1\_gpio0\_out(); void set\_FR\_gro1\_gpio1\_out(); void set\_FR\_gro1\_gpio2\_out(); void set\_FR\_gro1\_gpio3\_out(); void set\_FR\_gro1\_gpio4\_out();

#### FES070E7

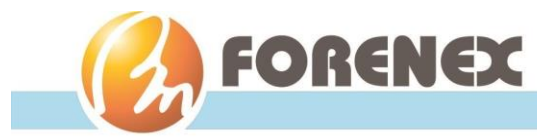

void set\_FR\_gro1\_gpio5\_out(); void set\_FR\_gro1\_gpio6\_out(); void set\_FR\_gro1\_gpio7\_out();

// Output to each GPIO(0 - 7)
void set\_FR\_gro1\_gpio0(eGPIO\_value);
void set\_FR\_gro1\_gpio1(eGPIO\_value);
void set\_FR\_gro1\_gpio2(eGPIO\_value);
void set\_FR\_gro1\_gpio3(eGPIO\_value);
void set\_FR\_gro1\_gpio4(eGPIO\_value);
void set\_FR\_gro1\_gpio5(eGPIO\_value);
void set\_FR\_gro1\_gpio6(eGPIO\_value);
void set\_FR\_gro1\_gpio7(eGPIO\_value);

//Get from each GPIO(0 - 7)
QString get\_FR\_gro1\_gpio0();
QString get\_FR\_gro1\_gpio2();
QString get\_FR\_gro1\_gpio2();
QString get\_FR\_gro1\_gpio3();
QString get\_FR\_gro1\_gpio4();
QString get\_FR\_gro1\_gpio5();
QString get\_FR\_gro1\_gpio6();
QString get\_FR\_gro1\_gpio7();